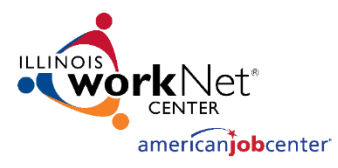

# Monitoring System User Acceptance Testing Monitoring Event Screen [November 1, 2023]

### View Monitoring Event

- 1. Login to the Monitoring website with the username and password
  - a. Website https://apps.illinoisworknet.com/Monitoring/
  - b. Credentials

|           | Last Name A – C  | Last Name D – M  | Last Name N – Z  |
|-----------|------------------|------------------|------------------|
| Username: | MonitoringTest_1 | MonitoringTest_2 | MonitoringTest_3 |
| Password: | Password2016!    | Password2016!    | Password2016!    |

2. Click on the blue underline under Event Name to enter an Event

| Monitoring                |     | Home Events Participant Report                       | Home Events Participant Report |                |         | Welcome, Lynette Tritz 🝷 |                   |
|---------------------------|-----|------------------------------------------------------|--------------------------------|----------------|---------|--------------------------|-------------------|
| Search Events             |     | Event Listing                                        |                                |                |         | Add                      | New Event 📃       |
| Location, Name or Keyword | Ł   | Event Name                                           | Status                         | LWIA<br>Number | Grantee | Event Start<br>Date      | Event End<br>Date |
| Active                    | × ~ | LWIA 13 PY22 Combined Fiscal/Programmatic Monitoring | Active                         |                |         | 01/01/2023               | 07/31/2023        |

3. Validate that the Event Name of the link you clicked on matches the Title on the View Event screen

| Monitoring                                                                       |                                                                                                    | Home Events Participant Report                       |                                                                                                    | Welcome, Lynette Tritz 🔻 |  |  |
|----------------------------------------------------------------------------------|----------------------------------------------------------------------------------------------------|------------------------------------------------------|----------------------------------------------------------------------------------------------------|--------------------------|--|--|
| West Central Development<br>Office Site 1<br>PO Box 260<br>Carlinville, IL 62626 | () Information                                                                                          | LWIA 13 PY22 Combined Fiscal/Programmatic Monitoring |                                                                                                    |                          |  |  |
| Canimonia, is boood     LiviA 25     Sack to Events List                         | Monitoring Review Dates 01/01/2023 - 07/31/2023                                                         |                                                      | Program Year                                                                                                    |                          |  |  |
|                                                                                  | Monitoring Period Dates<br>dd/mm/yyyy - dd/mm/yyyy                                                      |                                                      | Monitors<br>Name                                                                                                    | Email                    |  |  |
| Information     Select Participants                                              | Funding Streams <ul> <li>Funding stream 1</li> <li>Funding stream 2</li> </ul>                          |                                                      | Name 1         email@mail.com           Description         Exemption           Lorem ipsum dolor sit amet, consectetur adipiscing elit, sed do eiusmod tempor incididunt et dolore magna aliqua. Ut enima ad minim veniam, quis nostrud exercitation ullamco labor aliquip ex ea commodo consequat. Duis aute irure dolor in reprehenderit in voluptate velit cillum dolore ea fugiat nulla pariatur. Excepteur sint occaecat cupidatat non proident, sunt qui officia deserunt mollit anim id est laborum. |                          |  |  |
| <ul> <li>Instruments</li> <li>Files</li> <li>Findings</li> <li>Letter</li> </ul> | Location<br>West Central Development<br>Office Site 1<br>PO Box 260<br>Carlinville, IL 65626<br>LWIA 25 |                                                      |                                                                                                    |                          |  |  |
|                                                                                  |                                                                                                    |                                                      |                                                                                                    |                          |  |  |

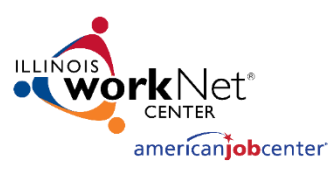

4. Look on the left side of the screen, do all the links work?

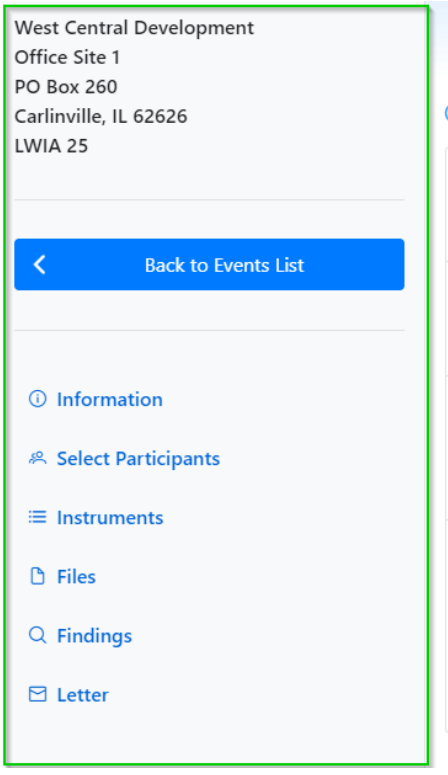

- a. Back to Events List should take you back to the Event Search Screen.
- Information, Select Participants, Instruments, Files, Findings, Letter should navigate to the appropriate sections on the View Event Screen. NOTE – the data may not appear as expected here and the buttons may not work. We will test this again later.

## Upload files

- 5. Save these attachments to your computer for the next steps:
  - a. Monitoring Event Text Only: <u>https://www.illinoisworknet.com/partners/Documents/Monitoring/Monitoring%20Syst</u> <u>em%20UAT%20-%20Monitoring%20Event%20screen%20text%20only%20test.docx</u>
  - b. Monitoring Event Text and Graphics: <u>https://www.illinoisworknet.com/partners/Documents/Monitoring/Monitoring%20Syst</u> <u>em%20UAT%20-%20Monitoring%20Event%20text%20and%20graphics%20test.docx</u>
- 6. Go to Events screen and view the event named Add Files Test Event 11.1.2023.

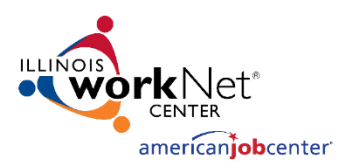

7. Navigate to the Files section

#### 🗅 Files

| + Add File         |       |                       | Q Search   | keyword |
|--------------------|-------|-----------------------|------------|---------|
| Result 0 to 0 of 0 |       | Page 0 of 0         < | 5 ~        |         |
| File Name ↑↓       | Notes | Document Type     ↑↓  | Created ↑↓ | Actions |
| No data found.     |       |                       |            |         |
| Result 0 to 0 of 0 |       | Page 0 of 0         < | 5 ~        |         |
|                    |       |                       |            |         |

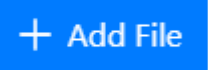

- 8. Click on the Add File button
- 9. Click on Select File
- 10. Upload one of the test files from step 5.
- 11. Add an Alternate Name, Type, and Note.
- 12. Click Upload.
- 13. Validate that the file name shows up in the section.
- 14. Use the Keyword search to search multiple documents

#### Follow Up

- 15. Make a note or take screenshots (if you can) of any items that:
  - a. Did not work.
  - b. It only worked sometimes.
  - c. Navigation that isn't very clear.
  - d. Type of documentation you would like us to create.
- 16. Send by email to <a href="https://www.lynette.tritz@siu.edu">https://www.lynette.tritz@siu.edu</a>. A bug will be created and discussed in the next UAT session.